## **Email Server Settings**

Last Modified on 16/04/2019 6:27 pm AEST

All outbound email is sent via SMTP. New tenants use Readinow's SMTP service by default. This allows the new tenant to be able to generate email (such as password reset) without further configuration.

ReadiNow's SMTP service is restricted to conservative limits. It is therefore recommended that the administrator change the configuration to use the corporate SMTP servers.

## Viewing or Editing Email Server Settings

To view or edit Email Server Settings:

- 1. Select Application Menu. The menu appears with available applications.
- 2. Select Administration. The application displays at the landing page.
- 3. In the Left Navigation Area, select Settings. The Settings expand to display list.
- 4. Select Email Server Settings. The existing Email Server Settings display.
- 5. Select Edit in top right corner.
- 6. Complete the fields, including:
  - Server
  - Port
  - Use SSL Select the checkbox if required, else leave it
  - Account
  - Password
  - No-reply address
- 7. Select **Save** to save the settings.

## Sent Email Messages

Emails are logged in Sent Email Messages tabbed report.

| 🗉 Email              | Server Settings      |                         |                                              |                     |
|----------------------|----------------------|-------------------------|----------------------------------------------|---------------------|
| SMTP SERVER DET/     | ULS                  |                         |                                              |                     |
| Server :             | mail.readinow.com    |                         |                                              |                     |
| Port :               |                      |                         |                                              |                     |
| Jse SSL :            |                      |                         |                                              |                     |
| Account :            |                      |                         |                                              |                     |
| lassword :           |                      |                         |                                              |                     |
| No-reply address :   | noreply@readinow.com |                         |                                              |                     |
|                      |                      | Email sent from<br>will | Readinow software platfrom<br>be logged here |                     |
| SENT EMAIL MESSA     | AGES                 |                         |                                              |                     |
| C - ACTION -         |                      |                         |                                              |                     |
| То                   |                      | From                    | Subject                                      | Sent                |
| rt_test@readinow.com |                      | noreply@readinow.com    | Sending Mail Test                            | 19/12/2016 11:29 AM |